#### EMSの利用について

- EMS 機能とは救急や診療時間外など緊急時の場合、開示施設 (閲覧しにいく先)の患者ID 番号が分かれば連携患者登録が出 来る機能です。
- 登録後はお互いの施設の連携患者一覧に「救急」ボタンが表示 され、お互いにEMS 登録があった事が確認できるようになって います。
- EMS 登録があった事を開示施設が知らないうちに消えることは ありません。

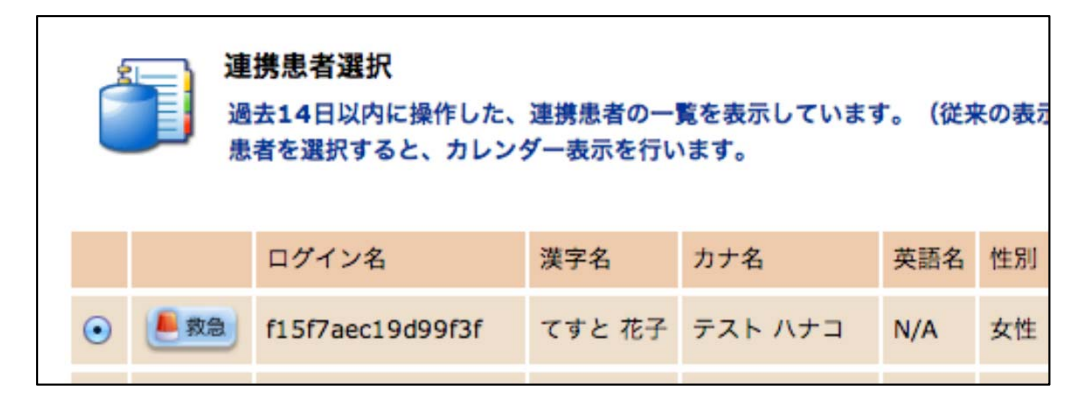

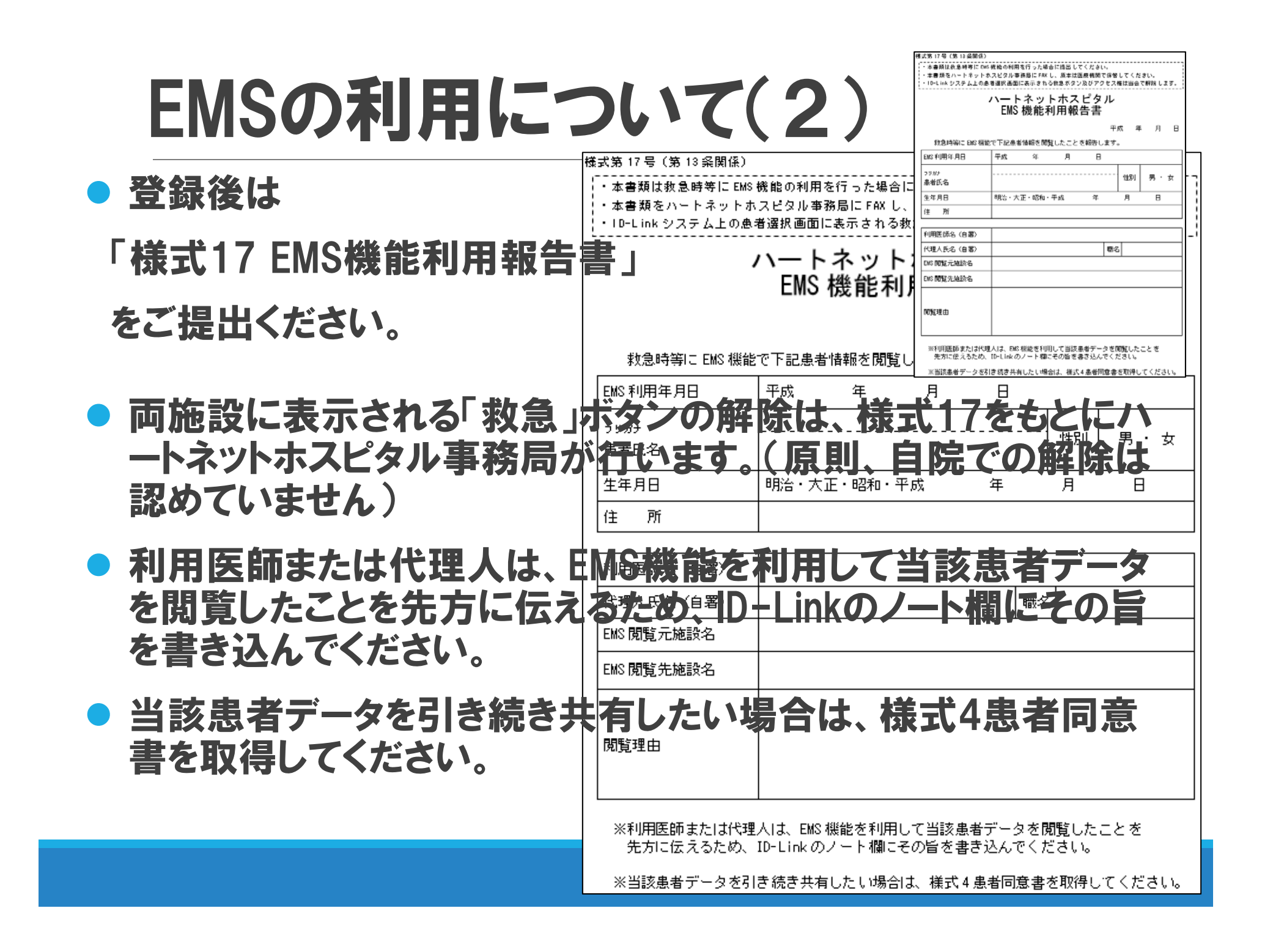

## EMSの利用について(3)

#### 『実際の操作方法について』

#### 連携患者選択画面の患者ID 入力欄に

「患者ID@ems」

と入力し、Enter キー押下、もしくはをクリックします。

| Home > 連携患者選択>                        | -                                                      |  |       |     |     |         |        |       |                                                                                                    |               |                 | <b>2</b> |  |
|---------------------------------------|--------------------------------------------------------|--|-------|-----|-----|---------|--------|-------|----------------------------------------------------------------------------------------------------|---------------|-----------------|----------|--|
| ● ログオフ 患者 ID 00998877@ems ↓           |                                                        |  |       |     |     |         |        |       |                                                                                                    |               |                 |          |  |
| <u>地域連携システム</u>                       | 地域連携システム                                               |  |       |     |     |         |        |       |                                                                                                    |               |                 |          |  |
| 患者情報検索                                | 2<br>通去14日以内に操作した、連携患者の一覧を表示しています。(従来の表示は <u>こちら</u> ) |  |       |     |     |         |        |       |                                                                                                    |               |                 |          |  |
| 🔝 個人情報検索                              | ま者を選択すると、カレンダー表示を行います。                                 |  |       |     |     |         |        |       |                                                                                                    |               |                 |          |  |
| 職員情報検索                                |                                                        |  | ログイン名 | 漢字名 | カナ名 | 英語<br>名 | 性<br>別 | 生年月日  | 現住所                                                                                                    | 電話番号(現住<br>所) | E-mail(現住<br>所) | 操作者      |  |
|                                       | •                                                      |  | -     |     |     | -       |        | -     | And the second second s | 100           | N/A             | 6        |  |
| 1000000000000000000000000000000000000 | 0                                                      |  |       |     |     | -       |        | gen i |                                                                                                    | 100           | N/A             | 2        |  |

### EMSの利用について(4)

- EMS 開示施設の一覧が表示されます。情報を取得したい施設 にチェックを入れ、[実行]をクリックします。
- 情報を取得したい施設の「ID-Link 上の患者登録」が「あり」の 場合のみ利用を認めています。「なし」の場合は、患者が認めていない方法で取得することになりますので、絶対にしないでください。

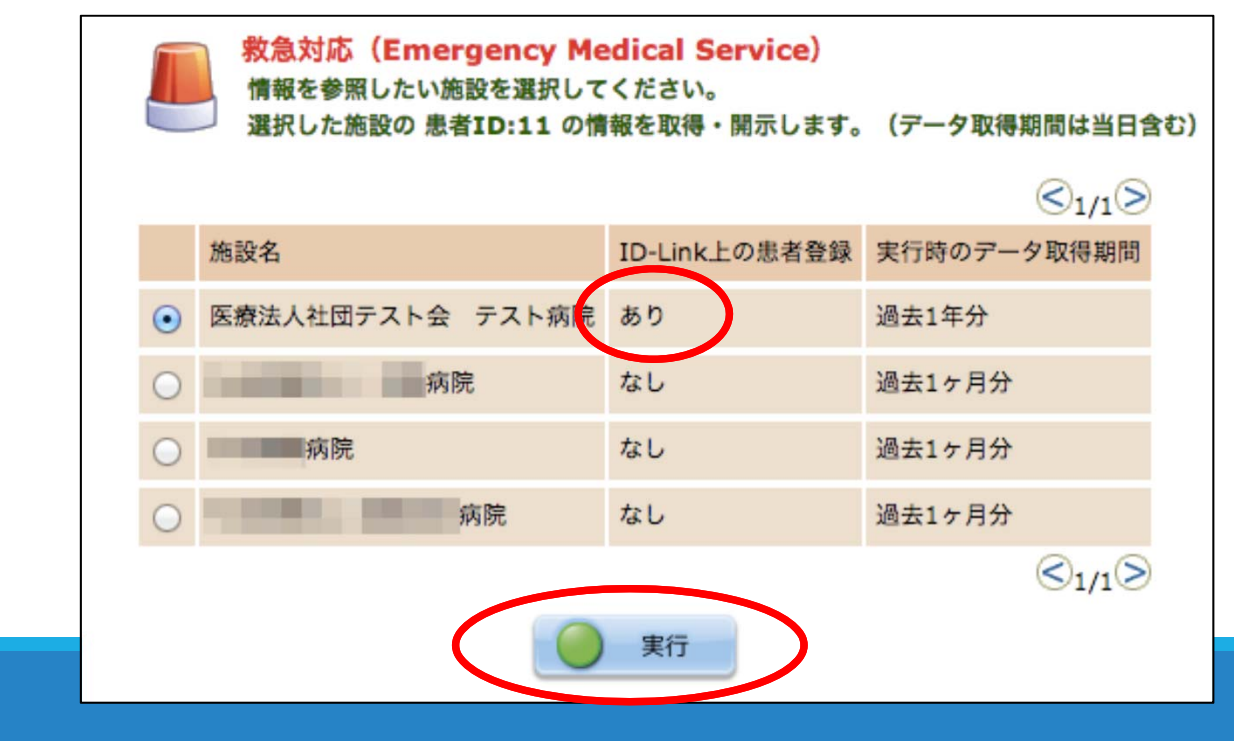

#### EMSの利用について(5)

# 患者登録、アクセス権設定、最新データの取得が自動的に行われ、カレンダー画面まで遷移するとデータの閲覧が可能となります。

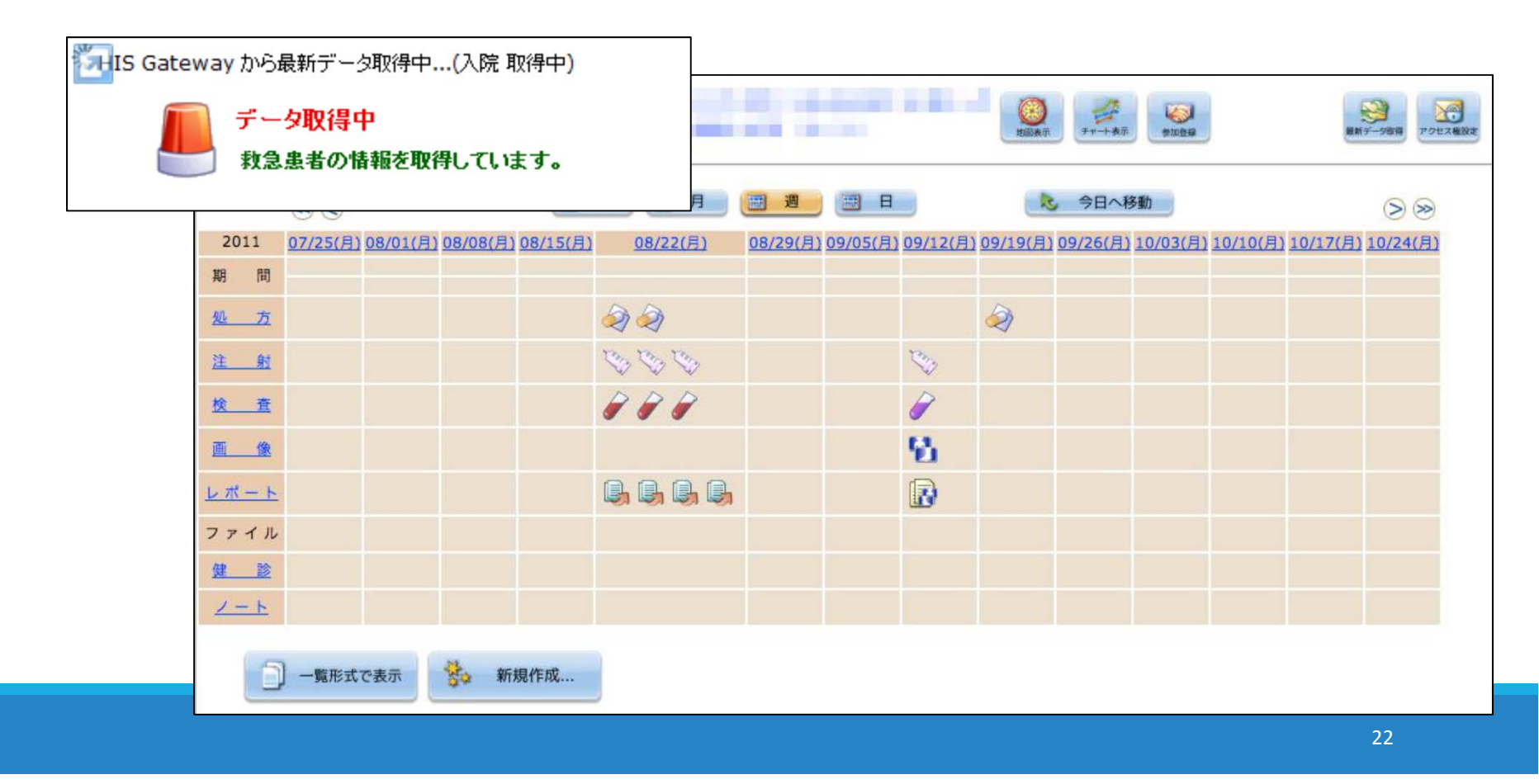

#### 患者向け参加カードについて

- 患者さんがハートネットホスピタルに参加したことを証するものとして、参加カードを発行しています。
- 当カードは同意書取得後、医療機関に郵送しますので、患者さんにお渡しください。なお、情報共有施設が追加になった場合等は、医療機関で書き直してください。
- 登録患者が救急搬送された場合、受け入れ病院に当カードを 提示できれば、EMS機能を用いて情報共有施設の診療情報 等を参照してもらえる可能性がありますので、患者さんには当 カードの携帯及び提示を心掛けるようお伝えください。

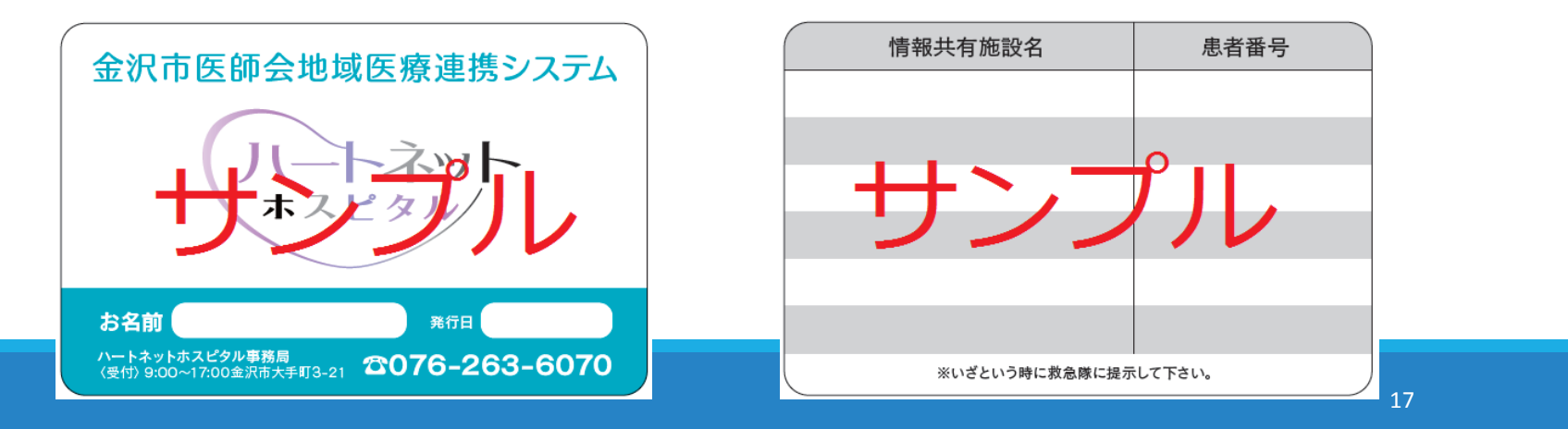